## **Kurzanleitung zur Zeitfensterbuchung** über SyncroSupply Anlieferort: Industriegebiet Süd, 63924 Kleinheubach

Über <u>https://central.syncro.supply/gui/#/login</u> gelangen Sie zur Anmeldemaske des SyncroSupply-Portals.

Falls Sie noch keinen Account für das SyncroSupply-Portal haben, können Sie hier einen neuen Account anlegen.

|                                                   | SyncroSupply                                                             |
|---------------------------------------------------|--------------------------------------------------------------------------|
| В                                                 | itte melden Sie sich an                                                  |
| Benutzer                                          |                                                                          |
| Passwort                                          |                                                                          |
| Deutsch                                           | English Français                                                         |
|                                                   | Anmelden                                                                 |
| Sollten Sie Probleme mi<br>haben, wenden Sie sich | t Ihrer Anmeldung<br>bitte an carrierportal-support@inform-software.com. |
| Passwort vergessen<br>Noch keinen Account         | ?<br>. <u>t: Spedition registrieren</u>                                  |

| -                                           | - L- |                         |           |        |           |             |
|---------------------------------------------|------|-------------------------|-----------|--------|-----------|-------------|
| Hier alle Felder die mit einem <sup>4</sup> | ^    | gekennzeichnet sind     | ausfüllen | und mi | t weiter' | hestätigen  |
| rifer and relating are this chieffi         |      | Selfernizerenniet Sind, | uusiunen  | una mi |           | bestutigen. |

| Deutsch English Français                                                                  |                                                                  |
|-------------------------------------------------------------------------------------------|------------------------------------------------------------------|
| ≗Name:★                                                                                   |                                                                  |
| Vorname                                                                                   | Nachname                                                         |
| @Email:*                                                                                  | <b>⊾</b> Telefonnummer:*                                         |
| Email                                                                                     | Telefonnummer                                                    |
| ■Passwort:★                                                                               |                                                                  |
| Passwort                                                                                  | Passwort bestätigen                                              |
| Internaten                                                                                |                                                                  |
| Firmenname:*                                                                              |                                                                  |
| Firmenname:* Firmenname Land:*                                                            | Bundesland:                                                      |
| Firmenname:*<br>Firmenname<br>Land:*<br>Land                                              | Bundesland:<br>Bundesland                                        |
| Firmenname:* Firmenname Land:* Land Postleitzahl:* Stadt:*                                | Bundesland:<br>Bundesland Straße:*                               |
| Firmenname:*  Firmenname Land:* Land Postleitzahl:* Stadt:* Stadt Stadt                   | Bundesland:<br>Bundesland Straße:* Straße und Hausnummer         |
| Firmenname:*  Firmenname Land:* Land Postleitzahl:* Stadt:* Postleitzahl Stadt Zeitzone:* | Bundesland:<br>■ Bundesland<br>Straße:★<br>Straße und Hausnummer |

Auf der nächsten Seite die Nutzungsbedingungen akzeptieren und über "Account erstellen".

Danach wird eine Bestätigungsmail an die bei der Anmeldung angegebene E-Mailadresse verschickt.

| Spedition registrieren                                                                                                    |
|----------------------------------------------------------------------------------------------------|
| Registrierung erfolgreich. Wir haben Ihnen eine Email mit einem Aktivierungslink geschickt. Bitte nutzen Sie diesen Link, um Ihren Account freizuschalten. |

Über den Link in der E-Mail wird die Registrierung abgeschlossen.

Damit Sie bei uns Zeitfenster buchen können, füllen Sie bitte die beigefügte bzw. Ihnen separat zugesandte Excelliste mit Ihren Daten aus und senden uns diese zurück. Im Anschluss erhalten Sie von uns (SyncroSupply) einen Freischaltungslink. Nach erfolgreicher Anmeldung im System, gelangen Sie auf die Maske **"Startseite"**, in welcher Sie Ihre Zeitfenster buchen können.

| SyncroSupply                                                                                    | PREMIUM                                                 | 希 Startseite                              | Ø Zeitfenstermanagement                                                                          | 🚛 Fahrter    |
|-------------------------------------------------------------------------------------------------|---------------------------------------------------------|-------------------------------------------|--------------------------------------------------------------------------------------------------|--------------|
| 🖀 Startseite                                                                                    |                                                         |                                           |                                                                                                  |              |
| Willkommen bei Syncro                                                                           | oSupply!                                                |                                           |                                                                                                  |              |
|                                                                                                 |                                                         |                                           |                                                                                                  |              |
| <ul> <li>Zeitfenstermanagemen</li> </ul>                                                        | nt                                                      | 💭 Fahrte                                  | n                                                                                                |              |
| Hier erhalten Sie eine Übersich<br>Zeitfenster. Außerdem können<br>buchen und Regeltouren erste | it über alle gebuchten<br>Sie neue Zeitfenster<br>Ilen. | Hier erhalte<br>und erledig<br>Fahrten an | en Sie eine Übersicht über alle aktue<br><sub>I</sub> ten Fahrten. Außerdem können Sie<br>Iegen. | llen<br>neue |

Durch Klicken auf den Button **"Zeitfenstermanagement"** finden Sie die Übersicht der Buchungsmaske vor.

|                    | 💭 Fahrten                                                  | ent   | <ul> <li>Zeitfenstermanagemer</li> </ul> | Startseite  | PREMIUM                                                          | SyncroSupply                                                                                                    |          |
|--------------------|------------------------------------------------------------|-------|------------------------------------------|-------------|------------------------------------------------------------------|----------------------------------------------------------------------------------------------------|----------|
|                    |                                                            |       |                                          |             |                                                                  |                                                                                                    | >        |
| ltouren erstellen. | ı können Sie neue Zeitfenster buchen und Regeltouren erste | em kä | nten Zeitfenster. Außerder               | alle gebuch | <b>anagement</b><br>eine Übersicht über a                        | ② Zeitfenstern<br>Hier erhalten Sie                                                                               | <b>-</b> |
|                    |                                                            |       |                                          |             |                                                                  |                                                                                                    | Ê        |
|                    |                                                            |       |                                          |             |                                                                  | Ansichten                                                                                                    |          |
|                    |                                                            |       |                                          |             | cht                                                              | 🖵 Zeitfensterübers                                                                                                |          |
|                    |                                                            |       |                                          | en.         | ische Übersicht der<br>n den einzelnen Ladesteller               | Hier finden Sie eine gra<br>gebuchten Zeitfenster                                                                 |          |
|                    |                                                            |       |                                          |             |                                                                  |                                                                                                    |          |
|                    |                                                            |       |                                          |             |                                                                  | Regeltouren                                                                                                    |          |
|                    |                                                            |       |                                          |             |                                                                  | 🛗 Regeltour buche                                                                                                 |          |
|                    |                                                            |       |                                          |             | ichkeit die reservierten<br>Iren zu bestätigen.                  | Hier haben Sie die Mög<br>Zeitfenster der Regelto                                                                 |          |
|                    |                                                            |       |                                          |             |                                                                  |                                                                                                    |          |
|                    |                                                            |       |                                          |             |                                                                  | Freie Zeitfenster                                                                                                 |          |
|                    |                                                            |       |                                          |             | n                                                                | 📰 Zeitfenster buch                                                                                                |          |
|                    |                                                            |       |                                          | lhr         | nzeit, lassen Sie sich<br>rschlagen und buchen Sie II<br>rr.     | Wählen Sie eine Wunse<br>mögliche Zeitfenster v<br>gewünschtes Zeitfenst                                          |          |
|                    |                                                            |       |                                          | lhr         | n<br>nzeit, lassen Sie sich<br>rschlagen und buchen Sie II<br>r. | Freie Zeitfenster<br>Zeitfenster buch<br>Wählen Sie eine Wunse<br>mögliche Zeitfenster v<br>gewünschtes Zeitfenst |          |

Bitte wählen Sie eine **Relation** aus, anschließend öffnet sich ein neuer Dialog.

#### Zeitfenster buchen

| Deletien  |  |
|-----------|--|
| Relation: |  |
|           |  |

Hier müssen alle weiteren Daten zur Fahrt eingetragen werden.

## **Allgemeine Fahrtdaten**

| Buchungsinformat                      | tionen                                              |            |   |    |
|---------------------------------------|-----------------------------------------------------|------------|---|----|
| Allgemeine Fahri                      | tdaten                                              |            |   |    |
| Fahrttyp:                             | Pallets                                             | Spedition: | * | Ŧ  |
| Bestellnr.(45)/<br>Auslieferungsnr. ( | (80.): Bestellnummer / Auslieferungsnummer einfügen |            |   |    |
| Gefahrgut:                            |                                                     |            |   |    |
| Bemerkung:                            | Bemerkung einfügen                                  |            |   |    |
|                                       |                                                     |            |   | .: |

Fahrttyp und Spedition sind vordefiniert und werden automatisch gefüllt.

Unter **Referenz** muss die Ladereferenz **8XXXXXX** (bei Abholungen) bzw. die Bestellnummer **45XXXXXXXX** (bei Anlieferungen) angegeben werden. Haben Sie mehrere Referenznummern, bitte die erste unter **Referenz** und die weiteren in dem Feld **Bemerkungen** eintragen.

Bitte vergewissern Sie sich, dass die eingetragene Referenz auch stimmt. Es sollten Tippfehler vermieden werden, da die Zeitfenster sonst nicht direkt zugeordnet/gefunden werden können!

#### Fahrzeug- und Fahrerdaten

| Fahrzeug- und Fahre | rdaten |                      |              |   |
|---------------------|--------|----------------------|--------------|---|
| Kennzeichen:        |        | Kennzeichen Trailer: | Fahrzeugtyp: | 4 |
| Name Fahrer:        |        |                      |              |   |
| Sprache Fahrer:     | •      | Mobilnummer:         |              |   |
|                     |        |                      |              |   |

Hier muss das Kennzeichen des Fahrzeugs, für welches das Zeitfenster gebucht werden soll, eingetragen werden. Ebenfalls ist es möglich, die Daten des Fahrers einzutragen, dies ist aber nicht zwingend erforderlich.

## **Be-/Entladestellen und Ladungsinformationen**

| Be-/Entladestellen und La | dungsinformation          | en |                              |   |           |  |
|---------------------------|---------------------------|----|------------------------------|---|-----------|--|
| Be-/Entladestelle * * * * | Ladungstyp<br>* Entladung | •  | Ladeeinheit<br>* Europalette | • | Lademenge |  |

An dieser Stelle müssen die Informationen zur Ladung eingegeben werden, damit der LKW zur richtigen Ladestelle geroutet werden und auch ein entsprechendes Zeitfenster berechnet werden kann.

| Bei Be-/Entladestelle: | bei Anlieferungen muss ausgewählt werden, ob es sich um eine<br>Anlieferung loser Ware, Verpackung oder palettierte Ware handelt.<br>Zudem ist zu unterscheiden, ob die Anlieferung für die Josera<br>GmbH & Co. KG (Agrar) oder für die Josera petfood GmbH& Co. KG<br>(Heimtier) ist. |
|------------------------|----------------------------------------------------------------------------------------------------|
|                        | Bei Abholungen ist "Loading Finished Goods" auszuwählen                                                                                                    |
| Ladungstyp:            | Hier muss angegeben werden, ob es sich um eine Beladung oder<br>Entladung handelt                                                                                                    |
| Ladeeinheit:           | Bei Palettenware (Be- oder Entladung) ist immer <b>"Europalette"</b><br>auszuwählen.                                                                                                    |
|                        | Bei Anlieferungen die Lose geliefert werden, muss das Material<br>anhand der Materialnummer (kann der Bestellung entnommen<br>werden) ausgewählt werden.                                                                                                    |
| Lademenge:             | Bei Palettenware ist die Anzahl der Paletten, die geliefert bzw.<br>abgeholt werden, anzugeben.                                                                                                    |
|                        | Bei Anlieferungen, die lose Menge in Tonnen.                                                                                                    |

Für alle drei Bereiche gilt, Pflichtfelder sind mit einem \* gekennzeichnet.

Wenn diese richtig eingeben wurden, kommt man über den Button Weiter in die nächste Maske.

Hier sehen Sie nochmal die von Ihnen eingegeben Buchungsinformationen.

Bei Zeitfenster können Sie Ihre Fahrtdatum und die geplante Ankunftszeit auswählen.

| Fahrttyp:<br>Pallets                               | Spedition:<br>Test-Spediteur |                        |         |
|----------------------------------------------------|------------------------------|------------------------|---------|
| Bestellnr.(45)/ Auslieferungsnr. (80):<br>80000000 | Gefahrgut:                   |                        |         |
| Be-/Entladestelle:                                 | Ladungstyp:                  | Ladeeinheit:           | Lademen |
| Loading / Finished Goods                           | Entladung                    | -Europalette / Palette | 33      |
| fenster                                            |                              |                        |         |

Klicken Sie anschließend den Button "Vorschläge erzeugen".

#### Anzahl Vorschläge: 5

| Wunschdatum | Wunschzeit | Ankunftszeit     | Abweichung Wunschzeit (Minuten) | Durchlaufzeît (Mînuten) |  |
|-------------|------------|------------------|---------------------------------|-------------------------|--|
| 14.12.2020  | 10:00      | 14.12.2020 09:30 | -30                             | 45                      |  |
| 14.12.2020  | 10:00      | 14.12.2020 09:45 | -15                             | 45                      |  |
| 14.12.2020  | 10:00      | 14.12.2020 10:00 | 0                               | 45                      |  |
| 14.12.2020  | 10:00      | 14.12.2020 10:15 | 15                              | 45                      |  |
| 14.12.2020  | 10:00      | 14.12.2020 10:30 | 30                              | 45                      |  |

Hier werden die verfügbaren Zeitfenster für den ausgewählten Liefertag und Lieferzeit (Ankunftszeit) angezeigt. Bei "Abweichung (in Minuten)" sehen Sie wie viele Minuten die Vorschläge von der eingetragenen Wunschzeit abweichen. Bei "Dauer (in Minuten)" wird die geplante Dauer bei uns im Werk angezeigt.

Im unteren Bereich wird das Zeitfenster grafisch dargestellt.

Gebucht wird das Zeitfenster über den Button

Jetzt wurde das Zeitfenster gebucht und es werden alle Informationen noch einmal in einer Übersicht angezeigt.

Über den Button **"Fahrtmonitor"** können Sie die gebuchte Fahrt nochmal abgleichen und über den Button "Fahrtenschein erstellen" einen Fahrtenschein drucken. Mit diesem kann sich der Fahrer bei uns anmelden, sodass die Abwicklung schneller erfolgen kann. Des Weiteren benötigt der Fahrer die unter "Referenz" und evtl. "Bemerkung" eingetragenen Abhol- bzw. Liefernummern.

#### ACHTUNG!!!! Der Fahrtenschein ersetzt keinesfalls den Lieferschein!

### Bereits gebuchte Fahrten ändern

| SyncroSupply                                                                                                    | PREMIUM | 🎢 Startseite                                                                    | <ul> <li>Zeitfenstermanagement</li> </ul>                                                                            | 🚚 Fahrten                                                                                                    |  |  |  |
|----------------------------------------------------------------------------------------------------|---------|---------------------------------------------------------------------------------|----------------------------------------------------------------------------------------------------|----------------------------------------------------------------------------------------------------|--|--|--|
| <b>☆ Startseite</b><br>Willkommen bei SyncroSupply!                                                                                                    |         |                                                                                 |                                                                                                    |                                                                                                    |  |  |  |
| <ul> <li>② Zeitfenstermanagement</li> <li>④ Fahrten</li> <li>Hier erhalten Sie eine Übersicht über alle gebuchten<br/>Zeitfenster. Außerdem können Sie neue Zeitfenster<br/>buchen und Regeltouren erstellen.</li> <li>Hier erhalten Sie eine Übersicht über alle aktuellen<br/>und erledigten Fahrten. Außerdem können Sie neue<br/>Fahrten anlegen.</li> </ul> |         |                                                                                 |                                                                                                    |                                                                                                    |  |  |  |
| Fahrten Hier erhalten Sie eine Übersicht über alle aktuellen und erledigten Fahrten. Außerdem können Sie neue Fahrten anlegen.                                                                                                    |         |                                                                                 |                                                                                                    |                                                                                                    |  |  |  |
| Q Fahrtensuche<br>Finden Sie eine Fahrt anhand eines beliebigen<br>Suchkriteriums der Fahrt wie z.B. dem Kennzeichen<br>oder der Fahrtnummer.<br>Legen Sie eine neue I<br>ungeplante Fahrten w<br>verfügbaren Kapazitä                                                                                                    |         | : Fahrt an ohne sie zu plan<br>wird keine Überprüfung de<br>täten durchgeführt. | Aktuelle Fahrten<br>en. Für Erhalten Sie eine Übersicht über<br>er erledigten Fahrten und schauen<br>der Fahrten an. | Aktuelle Fahrten<br>Erhalten Sie eine Übersicht über Ihre noch nicht<br>erledigten Fahrten und schauen Sie sich die Details<br>der Fahrten an. |  |  |  |
| ☑ Erledigte Fahrten<br>Erhalten Sie eine Übersicht über Ihre bereits<br>erledigten Fahrten und schauen Sie sich die Der<br>der Fahrten an.                                                                                                    | ails    |                                                                                 |                                                                                                    |                                                                                                    |  |  |  |

Über **"Aktuelle Fahrten"** bekommen Sie alle Fahrten angezeigt die noch nicht in Bearbeitung sind. Durch "Doppelklick" auf die entsprechende Fahrt gelangen Sie in die Übersicht und können über den Button

- Bearbeiten:die Fahrzeug und Fahrerdaten ändern (bis 12 Stunden vorher möglich)Neu Einplanen:ein neues Zeitfenster generieren und buchen (bis 3 Stunden vorher
- **Fahrt stornieren:** diese Fahrt komplett löschen

möglich)

Zudem werden hier auch alle Statusänderungen die diese Tour betreffen angezeigt.

# *Bei Problemen mit der Zeitfensterbuchung, können Sie sich gerne an folgende E-Mailadresse wenden: <u>s.beck@josera-erbacher.de</u>*